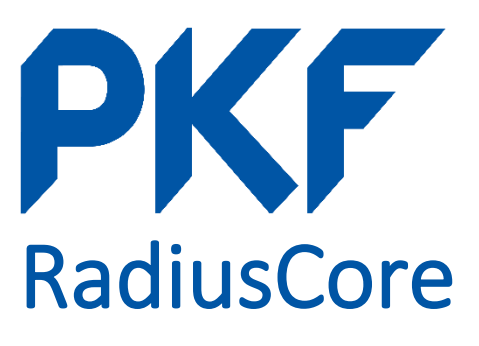

# Installation Guide

Last Updated: 26<sup>th</sup> March 2020 for application version 0.5.0 (beta)

## Contents

| 1. | Prerequisites    | 2 |
|----|------------------|---|
| 2. | App Installation | 2 |

### 1. Prerequisites

- Windows 10
- Microsoft Excel 32-bit 2010 or newer
- Administration permissions

### 2. App Installation

- 1. Close all instances of Microsoft Excel.
- 2. Run RadiusCore.exe
- 3. Advance through the prerequisite setup.
- 4. Ensure both SeleniumBasic and Microsoft ODBC Driver 17 are installed.

| 5    | Radius Core Setup                                                 |                             |       | ×                            |
|------|-------------------------------------------------------------------|-----------------------------|-------|------------------------------|
|      | Prerequisites<br>Select which prerequisites will be installed     |                             | 2     | AS.                          |
|      | Name<br>Selenium Basic<br>Microsoft ODBC Driver 17 for SQL Server | Required                    | Found | Action<br>Install<br>Install |
|      |                                                                   |                             |       |                              |
|      |                                                                   |                             |       |                              |
| 0 de |                                                                   |                             |       | >                            |
| AU   |                                                                   | < <u>B</u> ack <u>N</u> ext | >     | Cancel                       |

- 5. Once the prerequisites are installed, proceed with the RadiusCore setup.
- 6. Open Microsoft Excel. If the <u>Radius</u> tab appears then installation is complete!

| AutoSave 💽 🗄 🏷 🖓 🗢 🗢     |        |                                    |                         |                    |                    | 1                       | Book1 - Ei | cel  |        |
|--------------------------|--------|------------------------------------|-------------------------|--------------------|--------------------|-------------------------|------------|------|--------|
| File H                   | lome   | Insert                             | Page Layout             | Formulas           | Data               | Review                  | View       | Help | Radius |
| Enabled<br>Add-in Status | Active | Organisatio<br>tions ~ ි<br>Organi | n:<br>Vefresh<br>sation | Refresh<br>Refresh | Reports<br>Reports | 0.5.0 (Beta)<br>Version |            |      |        |

NOTE: If you can't see Radius in the Excel Ribbon please complete steps 7-9

#### 7. Select <u>File</u> -> <u>Options</u> -> <u>Add-ins</u> -> <u>Manage Excel Add-ins</u> -> <u>Go</u>

| Excel Options        |                                                                                                    |                                              | ? ×                                             |
|----------------------|----------------------------------------------------------------------------------------------------|----------------------------------------------|-------------------------------------------------|
| General<br>Formulas  | 副一<br>以 View and manage                                                                                                    | Microsoft Office Add-ins.                    |                                                 |
| Data                 | Add-ins                                                                                                    |                                              |                                                 |
| Proofing             | Name 🔺                                                                                                    | Location                                     | Туре                                            |
| Save                 | The second second                                                                                                    |                                              |                                                 |
| Language             | 1                                                                                                    |                                              |                                                 |
| Ease of Access       | States of the second second se |                                              |                                                 |
| Advanced             |                                                                                                    |                                              | and an end of the second                        |
| Customize Ribbon     |                                                                                                    |                                              |                                                 |
| Quick Access Toolbar |                                                                                                    |                                              |                                                 |
| Add-ins              | the second second                                                                                                    |                                              | and the second second                           |
| Trust Center         | the second second                                                                                                    |                                              | the spectrum is a second                        |
|                      | Second colors from                                                                                                    |                                              | the supreme the                                 |
|                      |                                                                                                    |                                              |                                                 |
|                      |                                                                                                    |                                              | V                                               |
|                      | Add-in: Excellet                                                                                                    | tegrationTools                               |                                                 |
|                      | Compatibility: No con                                                                                                    | ><br>npatibility information available       |                                                 |
|                      | Location: https://                                                                                                    | /quickwindevelopment.blob.core.windows.net/e | xcelintegrationtools/ExcelIntegrationTools.vsto |
|                      | Description: Excelln                                                                                                    | tegration Tools                              |                                                 |
|                      |                                                                                                    |                                              |                                                 |
|                      | Manage: Excel Add-ins                                                                                                    | <u>▼</u> <u>G</u> o                          |                                                 |
|                      | 4                                                                                                    |                                              | •                                               |
|                      |                                                                                                    |                                              | OK Cancel                                       |

8. In the list, **untick** <u>RadiusCore</u>, press <u>Ok</u>, then <u>Ok</u> on the next menu.

| Add-ins                    | ? ×                 |
|----------------------------|---------------------|
| <u>A</u> dd-ins available: |                     |
| ^                          | ОК                  |
| Radiuscore                 | Cancel              |
|                            | <u>B</u> rowse      |
| The second second          | A <u>u</u> tomation |
|                            |                     |
|                            |                     |
|                            |                     |
|                            |                     |
| · · · · · ·                |                     |

NOTE: If RadiusCore is not present in this list, follow these steps:

- a. press Browse.
- b. Navigate to <u>C:\Users\%USERNAME%\AppData\Local\RadiusCore</u>
- c. Select <u>RadiusCore.xlam</u> and press Open.
- 9. Repeat steps 7 & 8, except this time **tick <u>RadiusCore</u>**.
- 10. Check for **<u>Radius</u>** in your Excel ribbon (per step 6). If it is showing, setup is complete!